## How to Access Your Course in Blackboard

1. Open a web browser (such as Chrome or Firefox) and go to montgomery.edu. Click the MCCTechTrail link as shown below.

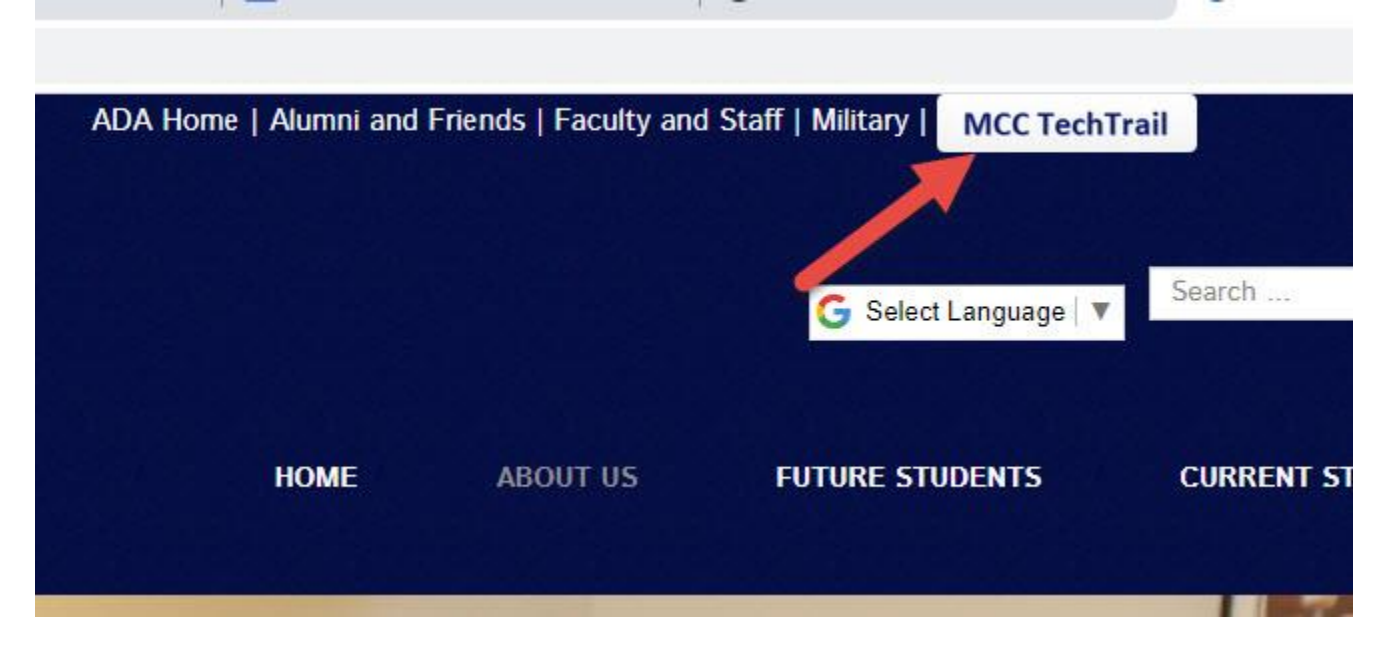

2. Now choose the Blackboard button in the middle of the screen.

| MCC TechTrail                                                                                 |                                                         | o -                                                   |
|-----------------------------------------------------------------------------------------------|---------------------------------------------------------|-------------------------------------------------------|
| To access these services you need your MCC usernam<br>activation button below to get started. | e and password. If you do not know your username, passw | vord, or 7 digit Student ID number, click the account |
|                                                                                               | 55////                                                  | 1 martin                                              |
| Account Activation                                                                            | Password Reset ③                                        | Self-Service 🏾 🏵                                      |
| Gmail (Trailmail) ⊙                                                                           | Blackboard                                              | Continuing Education<br>Instant Enrollment 🏵          |
| Emergency Notifications                                                                       | Nelnet 🅑                                                | Library Online<br>Database Search $\Theta$            |

3. Enter your MCC username/password credentials in the boxes and click Login. *Note: If you have never setup your password, go back to MCCTechTrail and follow the instructions under Account Activation.* 

If you have issues setting up your password or finding your username, send an email to <a href="mailto:studenthelp@montgomery.edu">studenthelp@montgomery.edu</a>

| но | me Student Help                                                                                                    | Instructor Help                                                                                                  | Distance Learning          | Student Email                                 |                                                                                                    |
|----|----------------------------------------------------------------------------------------------------|----------------------------------------------------------------------------------------------------|----------------------------|-----------------------------------------------|----------------------------------------------------------------------------------------------------|
|    | Us                                                                                                    | sername                                                                                                    |                            |                                               | 1 . A.A.                                                                                                    |
|    | Pa                                                                                                    | ssword                                                                                                    |                            |                                               |                                                                                                    |
|    |                                                                                                    | Login                                                                                                    | 37.000                     |                                               |                                                                                                    |
|    |                                                                                                    | - Cogn                                                                                                    |                            |                                               |                                                                                                    |
|    | Sign i                                                                                                    | in with third-party                                                                                              | account                    | + 20 A                                        |                                                                                                    |
|    |                                                                                                    | and the second second second second second second second second second second second second second second second | Construction of the second | State of the state of the                     | and the second second                                                                                                    |
|    |                                                                                                    |                                                                                                    | Spr                        | ing Survey                                    | (Monday, March 9, 2020)                                                                                                    |
|    | ► Login Help                                                                                                    |                                                                                                    | Spr                        | ing Survey                                    | (Manday, March 9, 2020)                                                                                                    |
|    | ► Login Help                                                                                                    | 9 365                                                                                                    | Spr                        | ing Survey                                    | (Monday, March 9, 2020)                                                                                                    |
| ľ  | <ul><li>► Login Help</li><li>► Free Office</li></ul>                                                                                                    | 9<br>9 365                                                                                                    | Spr                        | ing Survey                                    | (Manday, March 9, 2020)                                                                                                    |
|    | Login Help     Free Office     Campus Co                                                                                                    | e 365                                                                                                    | Spr                        | ing Survey<br>Spring 20<br>Satis <u>fac</u> t | (Manday, March 9, 2020)<br>(Manday, March 9, 2020)<br>(Manday, March 9, 2020)<br>(Manday, March 9, 2020)<br>(Manday, March 9, 2020)<br>(Manday, March 9, 2020)<br>(Manday, March 9, 2020)<br>(Manday, March 9, 2020)<br>(Manday, March 9, 2020)                                                                                                    |
| I  | <ul> <li>Login Help</li> <li>Free Office</li> <li>Campus Computer Computer Comput</li></ul> | e 365<br>ontacts                                                                                                 | Spr                        | ing Survey                                    | (Manday, March 9, 2020)<br>(Manday, March 9, 2020)<br>(March 9, 2020)<br>(Manday, March 9, 2020)<br>(March 9, 2020)<br>( |

4. Once you have logged in, you should see a screen similar to below with your courses listed on the right side.

| * Tools                   |                                                                                                    | ✓ My Courses                             |
|---------------------------|----------------------------------------------------------------------------------------------------|------------------------------------------|
| Announcements             | No Institution Announcements have been posted in the last 7 days.                                                    | Courses where you are: Student           |
| Calendar                  | Elementary Spanish II                                                                                                | 2020SP-ACC-140-W1: Payroll Accounting    |
| Tasks                     | > IMPORTANT ANNOUNCEMENT                                                                                             | 2020SP-SPA-112-01: Elementary Spanish II |
| My Grades                 | more announcements                                                                                                   | Announcements:                           |
| Send Email                |                                                                                                    |                                          |
| Address Book              | V Course List                                                                                                    |                                          |
| User Directory            | Courses where you are: Student                                                                                       | Courses: Quick View                      |
| Personal Information      | 2020SP-ACC-140-W1: Payroll Accounting                                                                                | Courses in which you are enrolled:       |
| Goal Performance          | Instructor: ZONDRA HARRIS;                                                                                           | Elementary Spanish II                    |
| Goals                     | 2020SP-SPA-112-01: Elementary Spanish II<br>Instructor: ALEXANDER BRAVO;                                             | Payroll Accounting                       |
| Application Authorization |                                                                                                    |                                          |
| Application Authorization |                                                                                                    |                                          |
|                           | Access grades, course content, and more from the Blackboard app on your mobile device. Available on IOS and Android. |                                          |
|                           |                                                                                                    |                                          |
|                           |                                                                                                    |                                          |

- 5. Click the course name to enter the course.
- 6. Each course will have a menu that looks similar to the image below. Be sure to read the **Announcements**. Click the **Course Information** link to find info on how to contact your Instructor. Click the **Assignments** link to access the course content and assignments.

If you have any questions about what you are supposed to do, be sure to contact your instructor!

|   | C                                            | 2   |
|---|----------------------------------------------|-----|
| * | 2020SP-SPA-112-01<br>(Elementary Spanish II) | *   |
|   | Announcements                                |     |
|   | Course Information                           |     |
|   | Assignments                                  |     |
|   | Grades                                       |     |
| 8 | Textbook Material                            | -13 |
|   | Discussion Board                             |     |
|   | Campus Resources                             |     |
|   | ACE                                          |     |
| X |                                              | -ti |

7. If you have more than one course in Blackboard, you can use the Global Navigation menu (click your name at the top right corner of Blackboard) to move between courses.

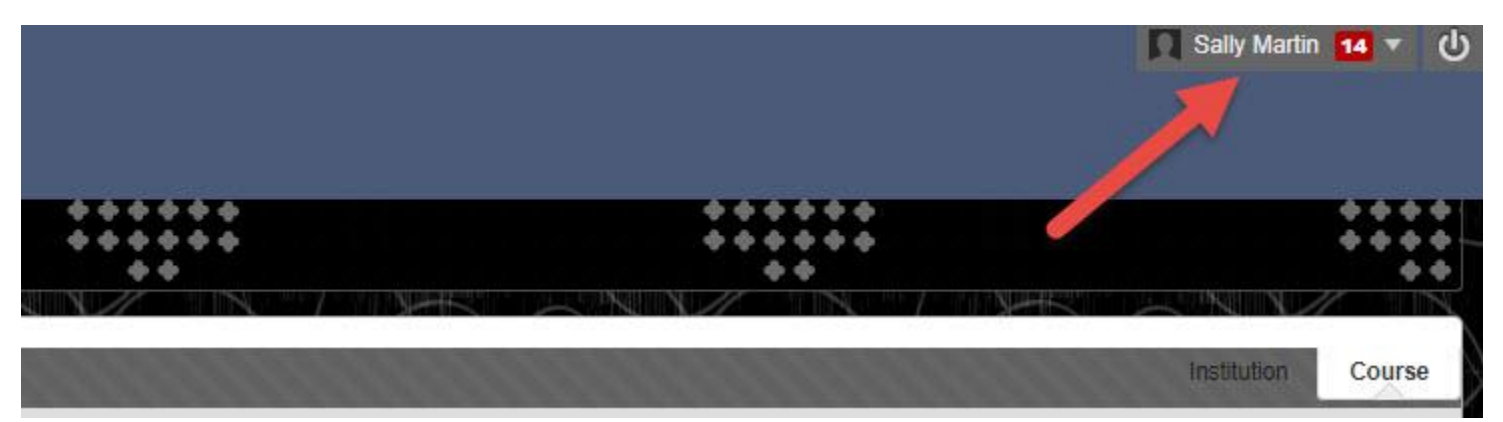